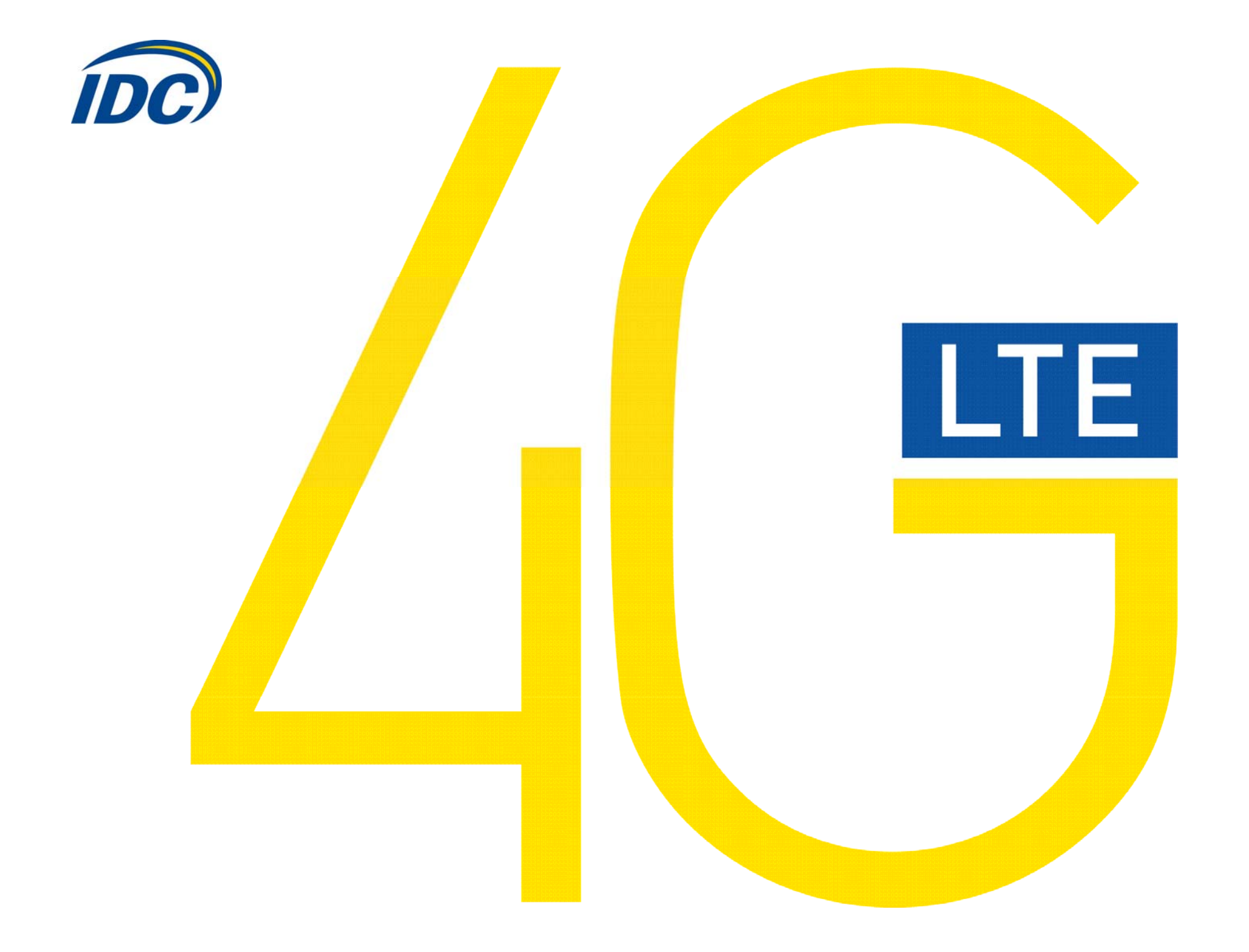

## Руководство пользователя ZTE MF 821D

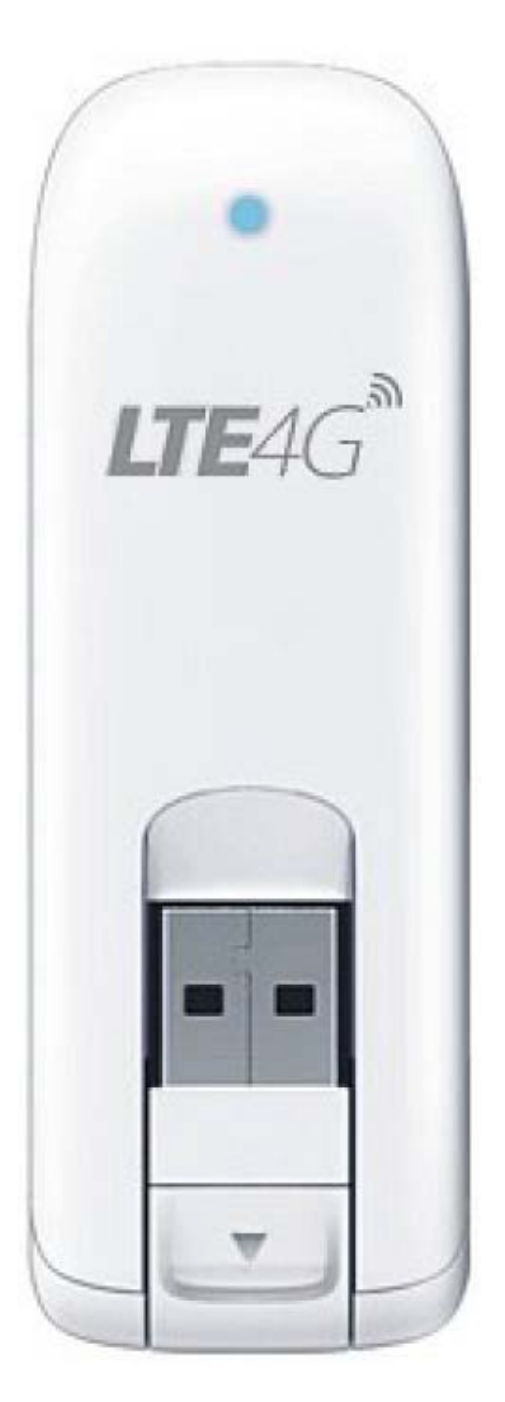

#### Предостережения для пользователей

Использование модема ZTE MF 821D, (далее просто «модем») с работающим от аккумулятора ноутбуком может ускорить разряд аккумулятора вследствие дополнительного расхода электроэнергии.

Во время длительной работы модем может нагреваться.

Осторожно и бережно обращайтесь с модемом, чтобы не повредить его. Не оставляйте его без присмотра.

В случае утери или кражи модема сразу же сообщите об этом своему оператору сотовой связи.

Не следует опрометчиво разрешать пользоваться модемом посторонним лицам.

По вопросам послепродажного обслуживания обращайтесь в сервисные центры, указанные в гарантийном талоне.

Запрещается подключать дополнительные устройства, которые могут влиять на характеристики изделия, предназначенного для работы на выделенных для него зарегистрированных частотах.

При работе модем излучает электромагнитные волны радиочастоты (РЧ), поэтому нарушение инструкций установки или эксплуатации устройства может вызвать помехи работе радиокоммуникационного оборудования.

Предупреждаем, что радиочастотное (РЧ) излучение может оказывать помехи работе автомобильной электроники.

Ассоциация производителей медицинской техники рекомендует пациентам с вживленными электростимуляторами не пользоваться такими излучающими РЧ волны устройствами, как мобильные телефоны, беспроводные модемы и т.д., поскольку если они окажутся ближе 15 см от электростимулятора, они могут нарушить его нормальную работу.

При использовании медицинской аппаратуры следует выяснить у ее производителя, способна ли она нормально работать при наличии РЧ помех. В медицинские учреждения можно входить только после отсоединения модема от ноутбука или карманного ПК.

Модем может нарушать нормальную работу слухового аппарата.

Не используйте модем в местах, где запрещено пользоваться мобильными телефонами или беспроводными модемами.

Находясь на борту самолета, следует обязательно отсоединить модем от ноутбука или карманного ПК. Программное обеспечение для модема устанавливается на компьютеры с операционными системами Windows XP, Windows Vista, Windows 7.

В данной инструкции описана процедура установки программного обеспечения на компьютер с операционной системой Windows XP. В случае установки данного ПО на операционные системы Windows Vista, Windows 7 инструкция отличается незначительно.

## I. Подключение модема и установка драйверов

1. Подключите модем в свободный порт USB.

2. Через несколько минут после автоматической установки Windows определит Ваш модем как устройство CD-ROM, которое будет отображаться в меню «Мой компьютер» в следующем

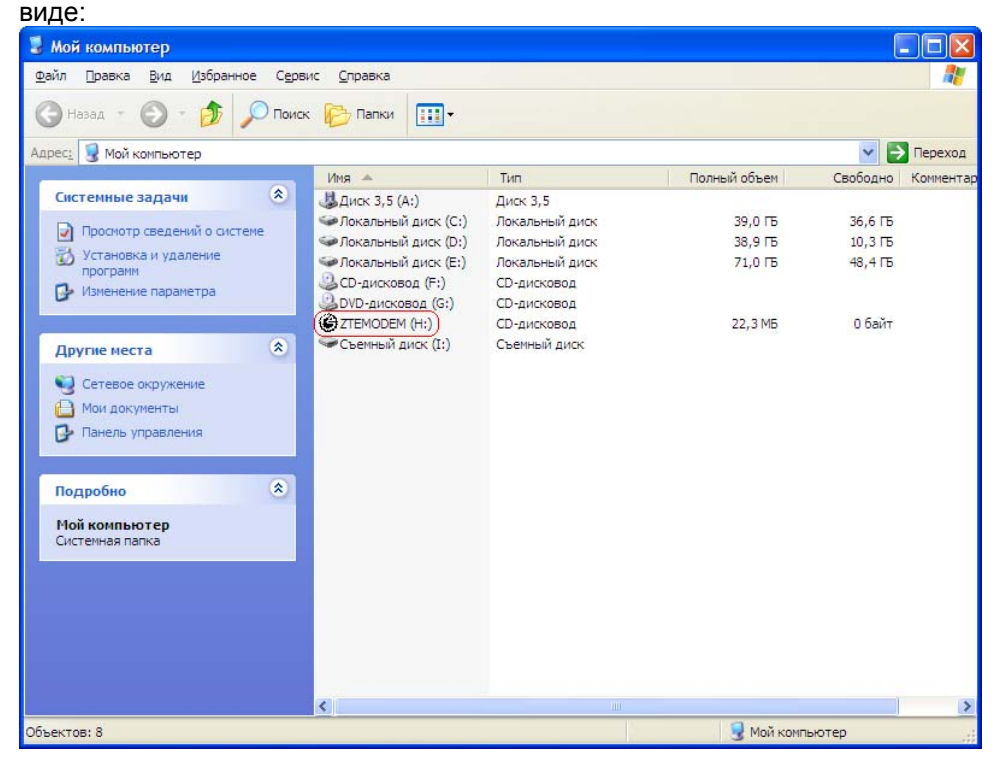

3. Если программа автоматической установки ПО не запустилась, дважды кликните на (СТЕМОДЕМ (H:)) (щелкните правой кнопкой мыши и нажмите «Открыть»), затем в открывшемся окне выберите файл с именем AutoRun.

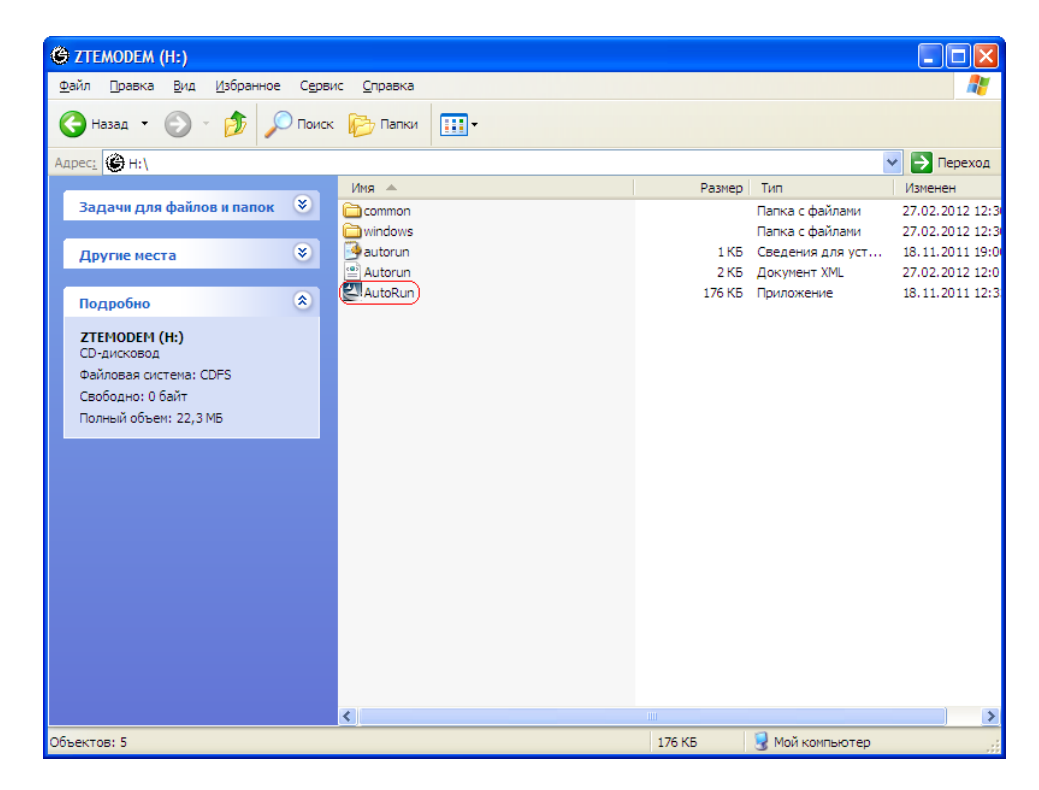

4. Запустится программа установки драйверов для Вашего модема. Нажмите кнопку «ОК».

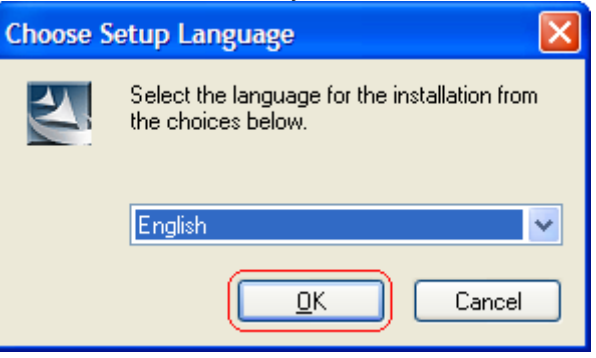

### 5. Нажмите кнопку Next.

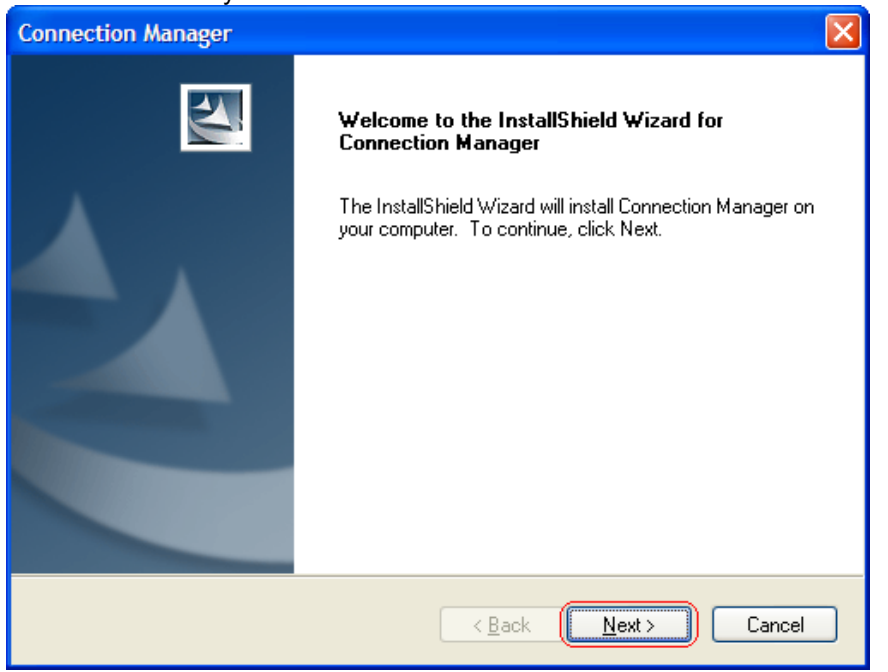

#### 6. Еще раз нажмите кнопку «Next».

| Connectio             | n Manager                                                             |                |                |        |
|-----------------------|-----------------------------------------------------------------------|----------------|----------------|--------|
| Choose D<br>Select fo | Destination Location<br>Ider where setup will install files.          |                |                | No.    |
|                       | Install Connection Manager to:<br>C:\Program Files\Connection Manager |                |                | Change |
| InstallShield -       | [                                                                     | < <u>B</u> ack | <u>N</u> ext > | Cancel |

| Connection Manager                                        | ×      |
|-----------------------------------------------------------|--------|
| Setup Status                                              | 24     |
| The InstallShield Wizard is installing Connection Manager |        |
|                                                           |        |
|                                                           |        |
| InstallShield                                             |        |
|                                                           | Cancel |

7. Процесс установки может занять от 2х до 10ти минут

#### 8. По завершению установки нажмите кнопку «Finish».

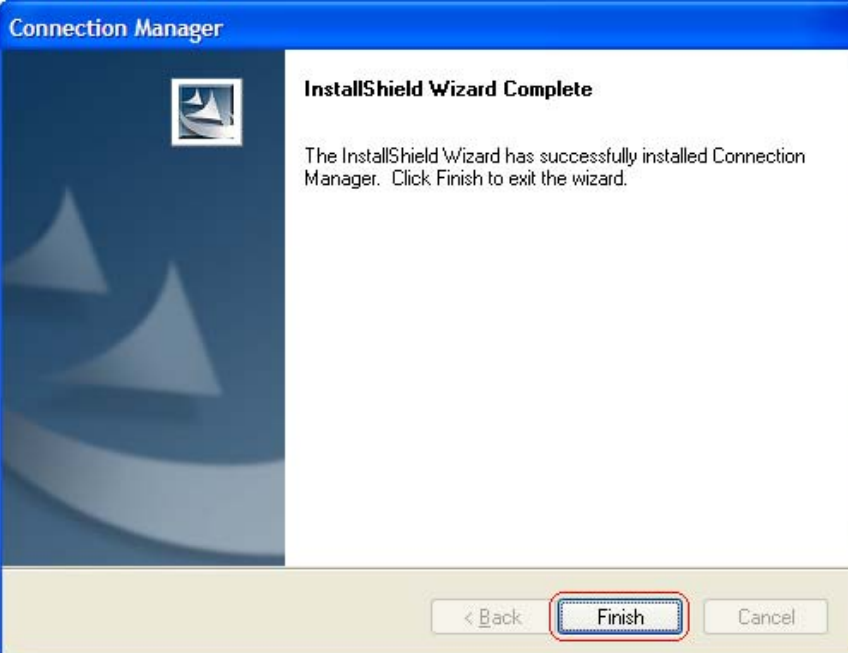

# II. Настройка подключения к сети Интернет

### Запуск Connection-manager

1. После установки ПО на Ваш ПК программа запустится автоматически через несколько секунд, затем будет произведена дальнейшая автоматическая настройка оборудования, после чего на экране появится следующее окно:

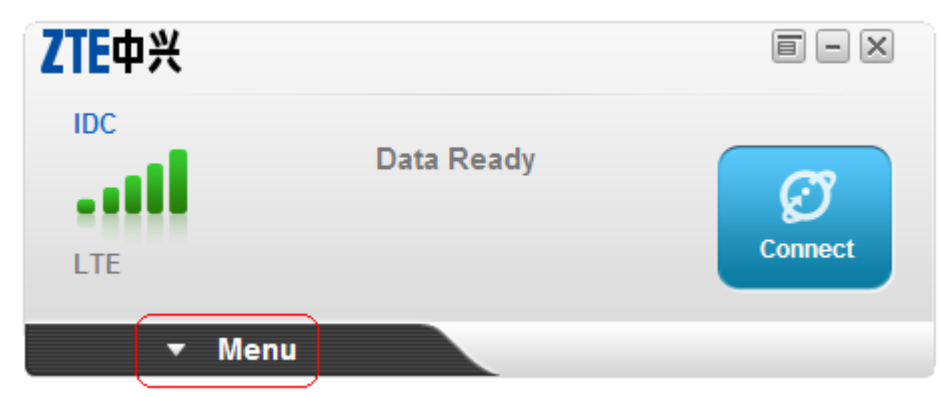

2. Нажмите кнопку «Menu», как показано на рисунке выше.

3.Откроется следующее окно, в котором необходимо нажать кнопку «Settings», а затем нажать на ссылку «Manage Config», как показано на рисунке ниже:

| ZTE  | 中兴                                                                                                  |                                                                                                    | i - X                                                          |
|------|----------------------------------------------------------------------------------------------------|----------------------------------------------------------------------------------------------------|----------------------------------------------------------------|
|      |                                                                                                    | Data Ready                                                                                                | Connect                                                        |
| Dial |                                                                                                    |                                                                                                    |                                                                |
|      | Dial Method <ul> <li>RAS</li> <li>Other Setting</li> <li>Auto Connect</li> <li>Roam Hint</li> </ul> | <ul> <li>NDIS</li> <li>Manage C</li> <li>Retry to<br/>Network</li> <li>Display<br/>Enter inter</li> </ul> | Connect When<br>Failure<br>Traffic Tip When<br>to Data Records |
|      |                                                                                                    |                                                                                                    | Μ                                                              |
|      | Message Cont                                                                                        | tacts Setting 1. Da                                                                                       | ita                                                            |

4. Далее в открывшемся окне необходимо нажать кнопку «New».

| ZTE中兴         |          |          |      | e - x   |
|---------------|----------|----------|------|---------|
|               | Dat      | ta Ready |      | Connect |
| Manages Count |          |          |      |         |
| New           |          |          |      |         |
|               | Co       | onfig    |      |         |
|               |          |          |      | ·····   |
|               |          |          |      |         |
|               |          |          |      |         |
|               |          |          |      |         |
|               |          |          |      |         |
|               |          |          |      | •       |
|               |          |          |      |         |
|               |          |          |      | Back    |
|               |          | <b>O</b> | ~~^  |         |
| Message       | Contacts | Setting  | Data |         |
| A Ba          | ck       |          |      |         |

 5. В открывшемся окне введите в соответствующие поля следующую информацию:

 Config Name:
 IDC

 Static:
 internet.lte.idknet.com

 Затем нажмите кнопку «Save»(3).

| ZT | 中兴                         |                               |
|----|----------------------------|-------------------------------|
|    | TE                         | Data Ready                    |
| Ne | w Config                   |                               |
| ø  | Config Name:               | IDC<br>1.                     |
|    | APN:<br>O Dynamic          |                               |
|    | <ul> <li>Static</li> </ul> | internet.lte.idknet.com<br>2. |
|    | Dial Number:               |                               |
|    | User Name:                 |                               |
|    | Password:                  |                               |
|    |                            | Save 3. Cancel                |
|    |                            |                               |
| _  | <ul> <li>Back</li> </ul>   | acis Setting Data             |

Нажмите кнопку ОК в открывшемся окне.
 В списке профилей отобразится созданный профиль. Нажмите кнопку Back.

| ZTE中兴         |                      |                                            |
|---------------|----------------------|--------------------------------------------|
|               | Data Ready           | Connect                                    |
| Manage Config |                      |                                            |
| New           | Config               |                                            |
| IDC           | coniig 💼 🕠           | <ul> <li>Image: A marked sector</li> </ul> |
|               |                      |                                            |
|               |                      |                                            |
|               |                      |                                            |
|               |                      |                                            |
|               |                      |                                            |
|               |                      |                                            |
|               |                      | Back                                       |
| $\overline{}$ |                      | N                                          |
| Message       | Contacts Setting Dat | ta                                         |

8. В выплывающем списке (1) выберите созданный профиль IDC, затем нажмите кнопку Aplly (2).

| ZTE  | 中兴                                                                      |                                                                                                    |                                                                                        |
|------|-------------------------------------------------------------------------|----------------------------------------------------------------------------------------------------|----------------------------------------------------------------------------------------|
|      |                                                                         | Data Ready                                                                                                    | Connect                                                                                |
| Dial |                                                                         |                                                                                                    |                                                                                        |
|      | Dial Method<br>RAS<br>IDC<br>Other Setting<br>Auto Connect<br>Roam Hint | <ul> <li>NDIS</li> <li>Manage</li> <li>1.</li> <li>Retry to Network</li> <li>Network</li> <li>✓ Displate</li> <li>Enter</li> </ul> | e Config<br>to Connect When<br>ork Failure<br>ay Traffic Tip When<br>into Data Records |
|      |                                                                         |                                                                                                    | <b>~</b>                                                                               |
|      | Message Contacts                                                        | s Setting [                                                                                                    | Jata                                                                                   |

9. Подождите несколько секунд, пока модем перезагрузится. Затем в Connections Manager отобразится следующая информация:

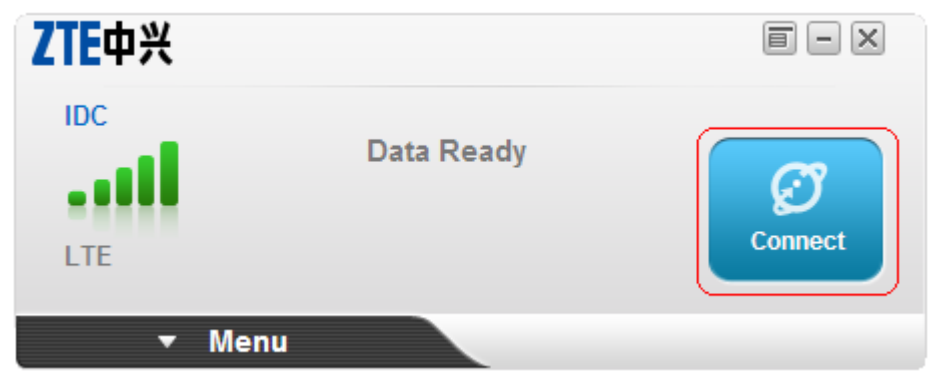

10. Нажмите кнопку Connect.

11. Как только Вы увидите примерно следующую информацию, можете смело начинать пользоваться доступом ко всемирной сети Интернет.

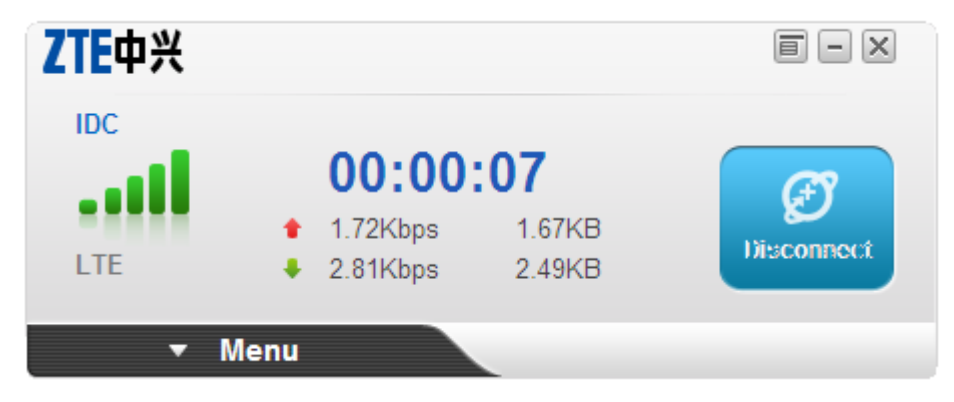

Приятного пользования! 🙂

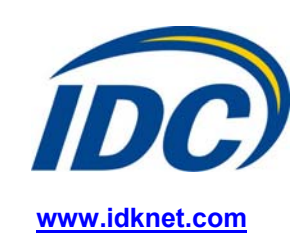